# Quick Guide of Using Google Home To Control Smart Devices

## 1 .What you need to get started

Before using Google Home to control your smart devices, make sure you meet the following conditions.

- Stable WiFi network which could access to Google server. (For mainland China users)
- A Google Home device.
- Latest version of the Google Home app. 
   This app is compatible with mobile devices running Android 4.2 (or higher) or iOS 8 (or higher).
  - Download on Android
  - Download on iOS
- Latest version of Google app. G (Android only. Download it here)
- A Google account. (If you don't have one, Click here to register)
- The device display language must be set to English US.
- Make sure your Smart Life app (or client's app) account belongs to **United States**.
- Make sure there's at least one device under your Smart Life account, and the device's name could be easily recognized by Google Home (e.g., bedroom light).

# 2. Add smart devices in Smart Life app (or client's app)

You can skip this part if you've already add some devices to your **United States** Smart Life account, and in the mean time the devices' name are easily recognized.

### 2.1 Download Smart Life app

You can scan the QR code below to download the Smart Life app.

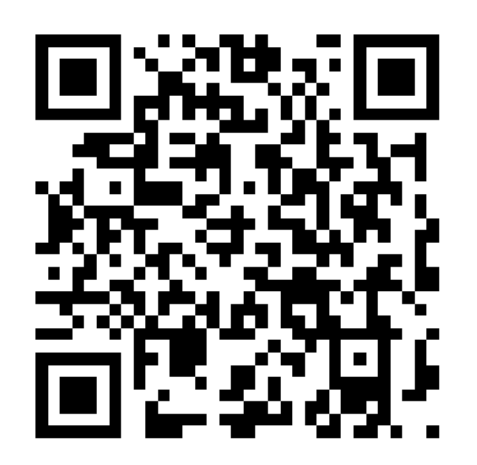

You can also search "Smart Life" in either App Store or Google Play to install the app. iOS version download: App Store Android version download: Google Play

### 2.2 Register an United States Smart life account

Open the Smart Life app, tap "Register", then register an **United States** account.

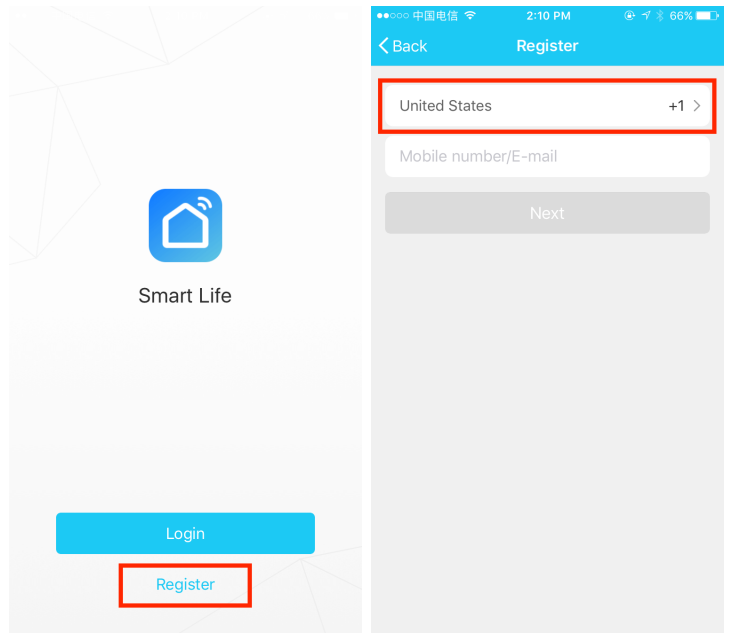

#### 2.3 Add device

Sign in with the United States Smart Life account, tap + on the top right conner, then follow the instructions to add device.

| ●●○○○ 中国电信: | হ 10:51 AM<br>Devices  | ⊕ 1 ≥ 66% ■→<br>+ |
|-------------|------------------------|-------------------|
|             | Empty device list      |                   |
|             | Add Device             |                   |
|             | Enter experience cente | r                 |
| Devices     | Scenes                 | (D)<br>Profile    |

### 2.4 Change device's name

After you managed to add the device, get into the device panel, tap  $\cdots$  on the top right conner, then change device's name to a easily recognized word or phrase, like <u>bedroom light</u>.

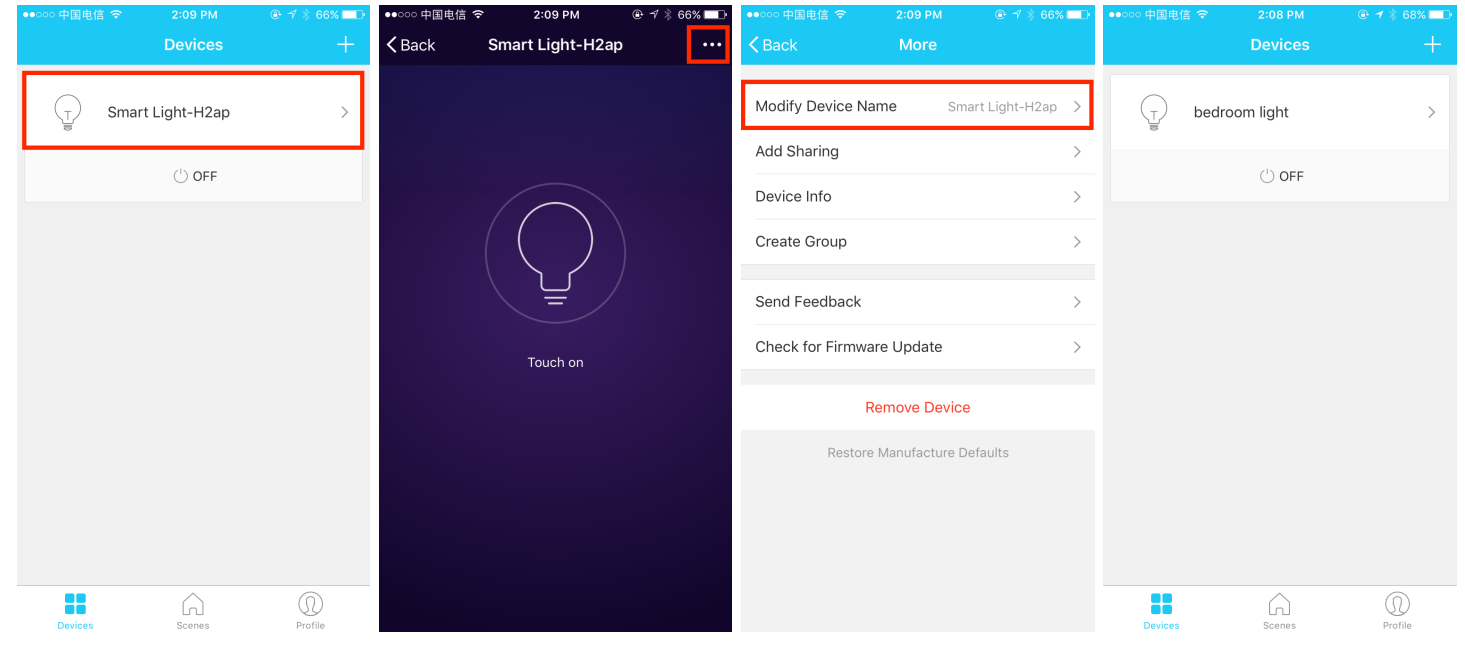

## 3. Set up Google Home and enable Smart Life Action

Setting up process needs mobile devices, and there might be some differences between Android and iOS. In this manual, we take Android as an example.

Mobile device display language must be set to English US before you set up Google Home.

### 3.1 Set up Google Home with an Android mobile device

You can skip this part if your Google Home is already set up.

- 1. Make sure your Google Home device is energized.
- 2. Make sure to connect your mobile device to the same Wi-Fi network that you intend to use to set up your Google Home device.
- 3. Open the Google Home app by tapping the app icon on your Android device.  $\triangle$
- 4. Tap Accept to agree to the Terms of Service and Privacy Policy.

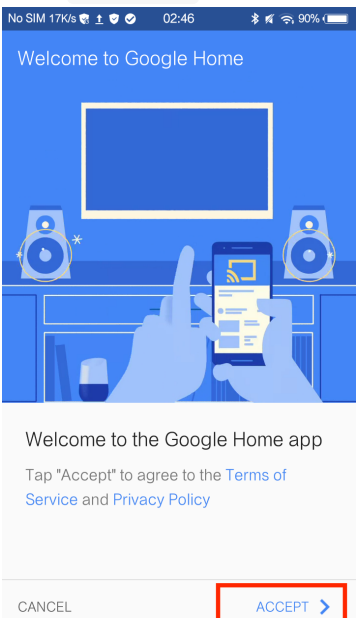

5. To allow Google Home app to discover and set up nearby devices, tap Allow.

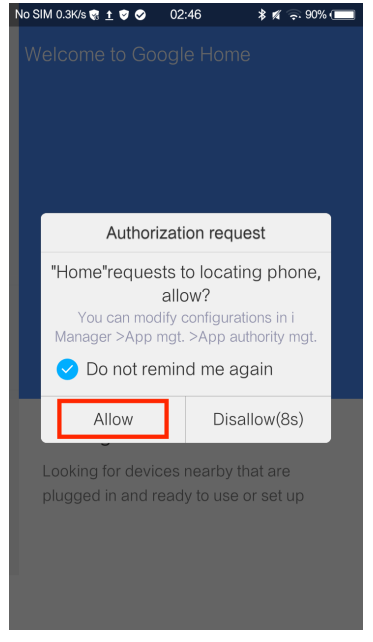

6. Tap SIGN IN, choose one Google account that you already logged in on your mobile device.

| No SIM 0.7K/s 😨 🛨 🦁 🥥 🛛 02:46                   | 🕷 🕺 89% 🚛   | No SIM 😨 🛨 🛡 🛇               | 02:47               | 🕷 🕺 89% 🚛   |
|-------------------------------------------------|-------------|------------------------------|---------------------|-------------|
| Welcome to Google Hon                           | ne          | Welcome to G                 |                     |             |
|                                                 | 7           |                              |                     |             |
| Sign in to the Google Ho<br>a better experience | ome app for | Sign in to the a better expe | Google H<br>erience | ome app for |
|                                                 |             | App airtak                   | e                   | -           |
|                                                 | SIGN IN 📏   | CONTI                        | NUE AS APP A        | IRTAKE      |

Or follow the instructions to sign in a new Google account.

|                                    | 00.15                  | ×    |   |
|------------------------------------|------------------------|------|---|
|                                    |                        |      |   |
| Add your                           | account                |      |   |
| Google                             |                        |      |   |
| Sign in to get the device. Learn r | he most out of<br>more | your |   |
| Email or phone                     | )                      |      |   |
| Or create a new                    | w account              |      |   |
|                                    |                        | NEXT | > |
|                                    |                        |      |   |

7. The Google Home app scans nearby devices that are energized and are ready to set up. If no devices are found, make sure you're near the Google Home device that you are setting up and it's plugged into a wall outlet. Then tap Try Again.

| No SIM 128K/s 🤿 🛨 🦁 🤗                                       | 02:47                                  | ≱ 🕺 🥱 89% 💷                |
|-------------------------------------------------------------|----------------------------------------|----------------------------|
| Welcome to Goo                                              | ogle Ho                                |                            |
| Looking for dev<br>Looking for device<br>plugged in and rea | <b>/ices</b><br>is nearby<br>ady to us | y that are<br>ie or set up |

8. If you only have one device that must be set up, tap CONTINUE.

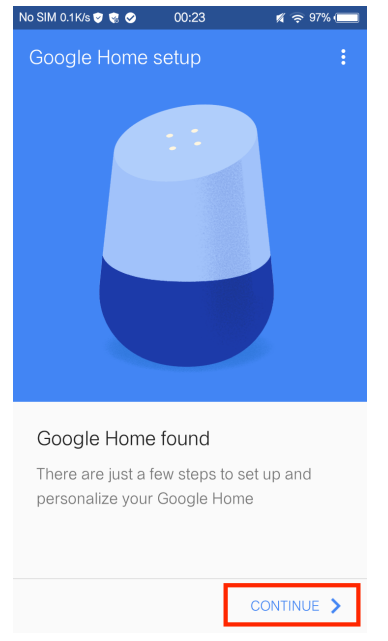

If Google Home app finds a list of devices, scroll to find the device card you want to set up. Tap SET UP .

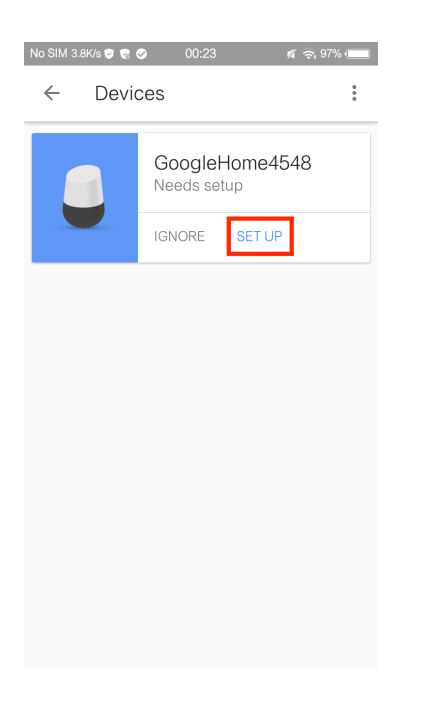

9. The mobile device is now establishing a connection with Google Home. If Google Home can't establish connection, move closer to the Google Home device and tap TRY AGAIN.

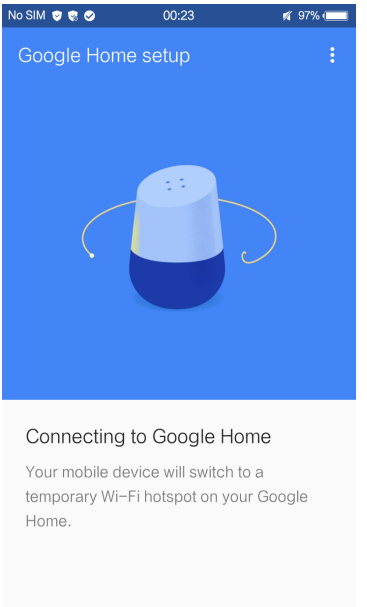

10. When Google Home app is successfully connected to the Google Home device, tap PLAY TEST SOUND, it will play a test sound to confirm you are connected to the right device. If you heard the test sound, tap I HEARD IT. If you didn't hear it, tap TRY AGAIN.

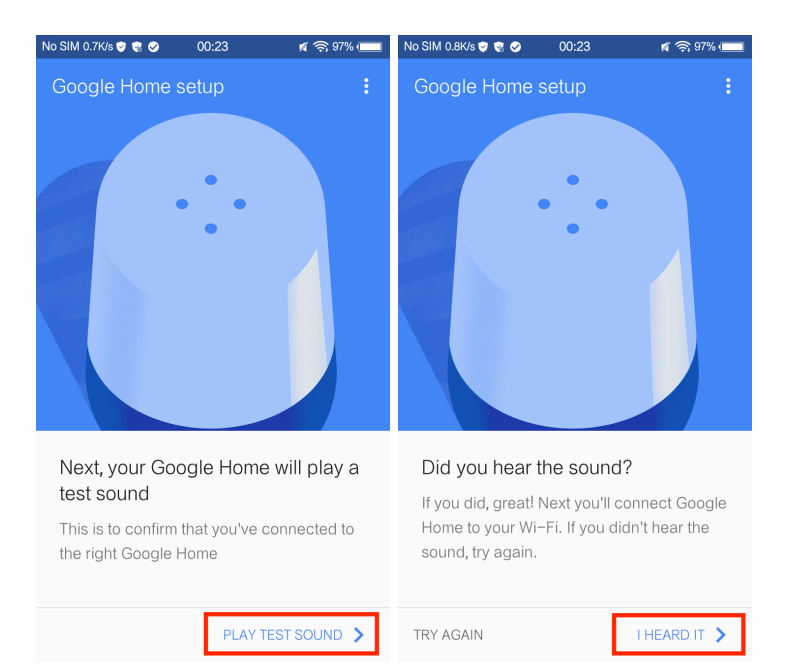

11. Select the Room (ex Living Room) where your Google Home is located. This helps you identify the device when you want to cast to it. Then tap **CONTINUE**.

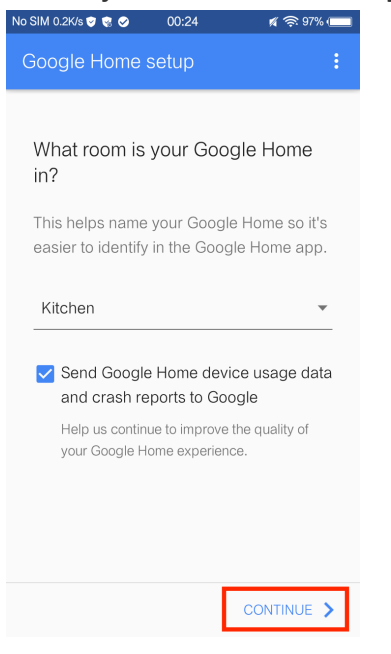

12. Choose the Wi-Fi network you want to connect to your Google Home. To automatically fetch the password for this network on this device, tap 0K, then the password will populate in the password field. You can also manually enter your password. Then tap CONTINUE.

| No SIM 1.2K/s 🕏 🕏 📀 00:24 🛛 🕫 🦻 97% 🚛               | No SIM 0.1K/s 🕏 😨 🥥 00:24 🛛 🛒 🥱 97% 🚛                                                                                |
|-----------------------------------------------------|----------------------------------------------------------------------------------------------------|
| Google Home setup                                   | Google Home setup :                                                                                                  |
| Connect Google Home to your Wi-Fi<br>Xiaomi_27F4_5G | Connect Google Home to your Wi-Fi<br>Xiaomi_27F4_5G<br>Enter Wi-Fi password<br>● ● ● ● ● ● ● ● ● ● ● ● ● ● ● ● ● ● ● |
| MAC address: F4:F5:D8:CA:AC:22<br>CONTINUE          | MAC address: F4:F5:D8:CA:AC:22                                                                                       |

13. Google Home will now attempt to connect to the provided Wi-Fi network. When Google Home is successfully connected to your Wi-Fi network, tap CONTINUE. If it was unsuccessful, tap TRY AGAIN.

| No SIM 1.3K/s 🕏 🗟 🤗               | 00:24               | <b>97%</b> | No SIM 4.9K/s 🖻 🕏 🔗            | 00:25                | ø 🛜 97% ( <b></b> |
|-----------------------------------|---------------------|------------|--------------------------------|----------------------|-------------------|
| Google Home                       | setup               | :          | Google Home                    | setup                |                   |
| Setting up your (<br>Xiaomi_27F4_ | Google Home<br>5G 🗣 |            | Google Home co<br>Xiaomi_27F4_ | nnected to :<br>5G 📭 | your Wi-Fi        |

14. In order for the Google assistant to answer your questions and to enjoy a personalized experience, you must sign into your Google account, then tap SIGN UP. Choose the Google account you want to link to your Google Home device, then tap CONTINUE AS XXX 。

| No SIM 5.3K/s 🕏 🤹 🔗 00:26 🛛 🛒 🥱 96% 💷                                                                                                    | No SIM 0K/s 🕏 😨 🔗 00:27 🛛 🕫 🤶 💴                                                                                                    |
|----------------------------------------------------------------------------------------------------|----------------------------------------------------------------------------------------------------|
| Google Home setup                                                                                                    | Google Home setup                                                                                                    |
| •••                                                                                                    | ••                                                                                                    |
| Meet your Google Assistant                                                                                                    | Meet your Google Assistant                                                                                                    |
| Google Home is powered by the Google<br>Assistant. Ask it questions. Tell it to do things.<br>It's your own Google, always ready to help. | Google Home is powered by the Google<br>Assistant. Ask it questions. Tell it to do things.<br>It's your own Google, always ready to help. |
| To get started, connect your Google Account for personalized answers and assistance.                                                      | To get started, connect your Google Account for personalized answers and assistance.                                                      |
| LEARN MORE                                                                                                    | LEARN MORE                                                                                                    |
|                                                                                                    | etuya.com                                                                                                    |
| LEAVE SETUP SIGN IN >                                                                                                    | CONTINUE AS                                                                                                    |

15. Google Home can answer personal questions about your calendar, package, flights, and more. If you allow these answers, other people in your home can ask about your info. If you can accept that, tap ALLOW, otherwise tap SKIP 。

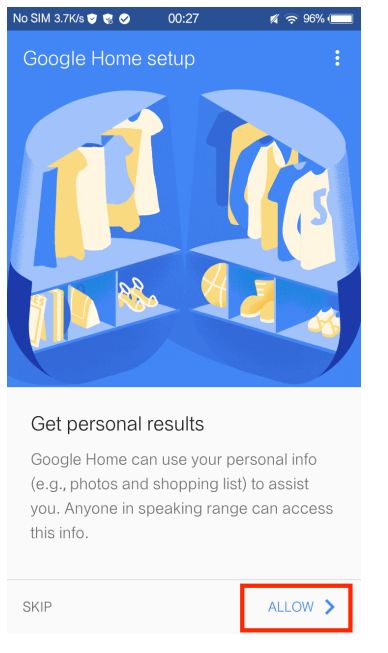

16. Enter the address where this Google Home is installed, then tap SET LOCATION 。

| No SIM 1.8K/s 🤿 😵 🥥 00:2                      | 7 🕺 🤶 96% 🔲       |
|-----------------------------------------------|-------------------|
| Google Home setup                             | • E               |
| Set Google Home's                             | location          |
| Get localized info about businesses, and more | weather, traffic, |
|                                               | 1                 |
|                                               |                   |
|                                               |                   |
|                                               |                   |
|                                               |                   |
|                                               |                   |
|                                               |                   |
| SKIP                                          | SET LOCATION      |

17. Select your default music service. Tap the radio button to the left of the service. Tap

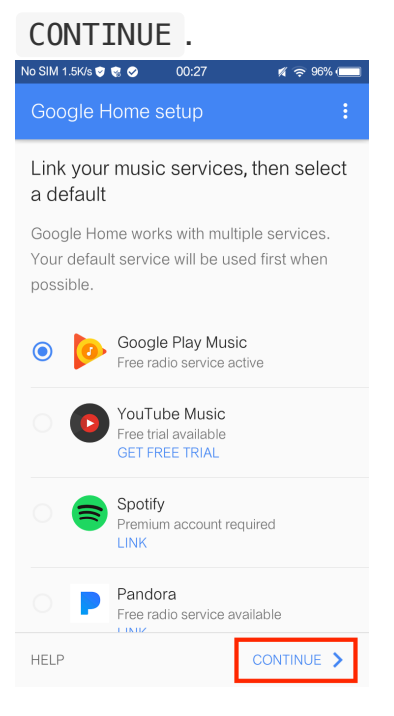

18. Tap SKIP TUTORIAL to finish the setup. You can also tap CONTINUE to watch the Google Home tutorial.

| No SIM 0.9K/s 😻 😵 🤗 | 00:28            | 🛒 🔶 96% 🔲  |
|---------------------|------------------|------------|
| Google Home s       | eetup            |            |
| Setup complet       | e<br>g your Goog | le Home.   |
| SKIP TUTORIAL       |                  | CONTINUE > |

### 3.2 Link Smart Life account to Google Home

You can do this by either the two following way.

### 3.2.1 By saying the invocation name (Smart Life)

You can invoke Smart Life by saying "Ok Google, talk to Smart Life" to your Google Home device. When you hear the respond voice from Google Home, you can check the link request on the homepage in Google Home app. Tap LINK to direct to the account link page. Be noted that the country/region, the account, and the password must match with content in **Step 2.2**. Then select the country that your Smart Life account belongs to, type in your Smart Life account and password, then tap LINK NOW.

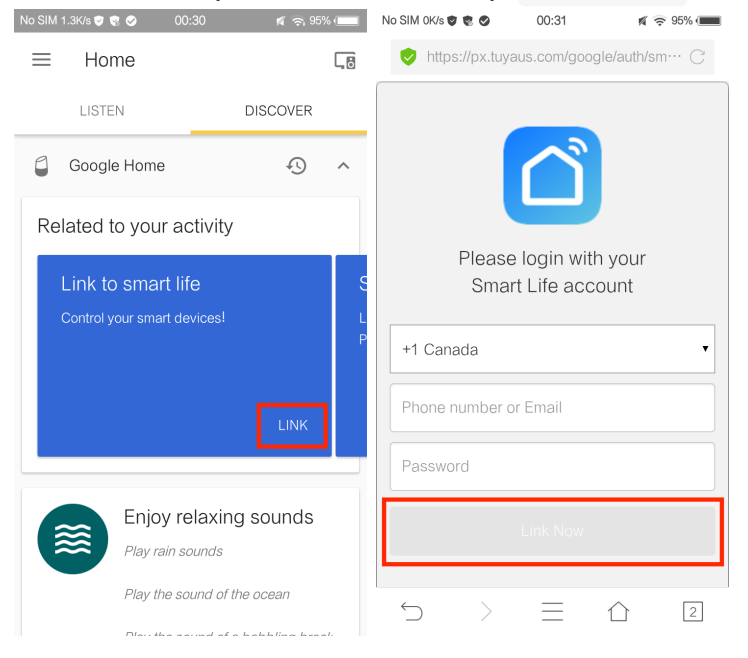

### 3.2.2 By setting up in the Google Home app

Tap the hamburger menu on the top left conner on Google Home app, then tap More

#### Settings.

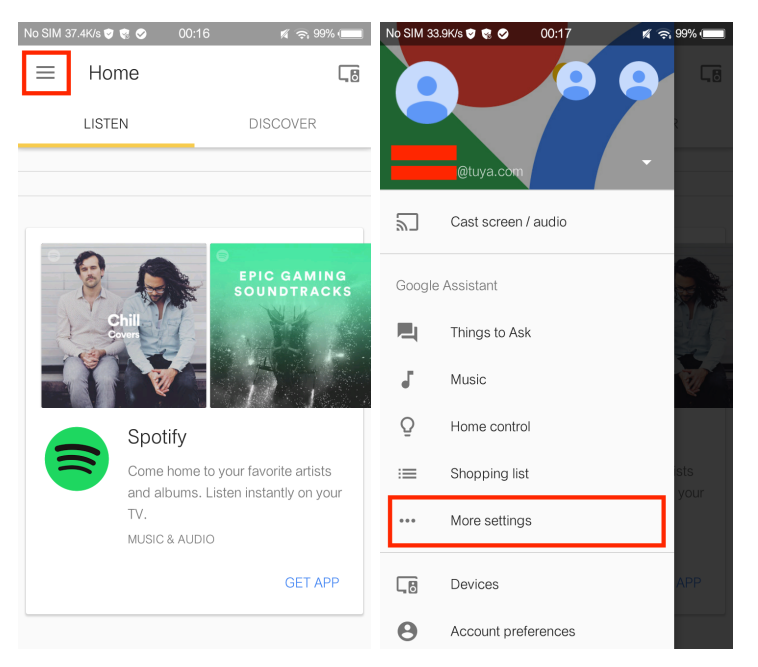

Tap Services, find Smart Life in the list and tap it.

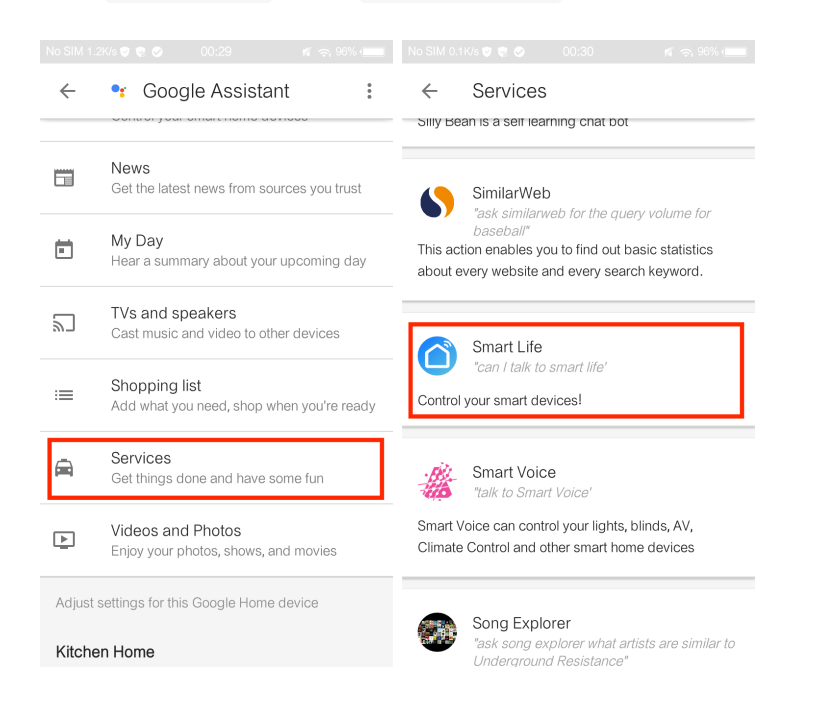

Tap LINK ACCOUNT to redirect to the account link page, select the country that your Smart Life account belongs to, type in your Smart Life account and password, then tap LINK NOW. Be noted that the country/region, the account, and the password must match with content in **Step 2.2**.

| No SIM 0K/s 🧶 🔮 📀 00:30 🛛 🛒 🗢 96% 💶                                                                                                    | No SIM OK/s 🕏 😨 🔗 00:31 🛒 🔶 95% 📖            |
|----------------------------------------------------------------------------------------------------|----------------------------------------------|
| ← Smart Life :                                                                                                    | 😔 https://px.tuyaus.com/google/auth/sm… 📿    |
| Smart Life                                                                                                    | Please login with your<br>Smart Life account |
| Control your smart devices through Google Action.<br>Turn off your bedroom light by voice when you' re<br>already in bed. Enjoy a smart lifestyle with Smart<br>Life! | +1 Canada • Phone number or Email            |
| Some features will only work once you link Smart Life<br>to your Google Account.                                                                                      | Password                                     |
|                                                                                                    | Link Now                                     |
| Try saying…<br>let me talk to smart life<br>I want to talk to smart life                                                                                              |                                              |

## 4. Control your smart devices through Google Home

Now you can control your smart devices through Google Home. Invoke Smart Life by saying "Ok Google, talk to Smart Life" to Google Home, then you can use the following commands to control your devices(e.g., bedroom light):

- Turn on/off bedroom light.
- Set bedroom light to 50 percent.
- Set bedroom light to red. (Only RGBW Light)
- Set bedroom light to party mode. (Depends on product)

### We also support light strips, smart plugs, smart switches, air conditioners, air purifiers, e.t.c.

Note: After the Smart Life is invoked, it will wait for your command all the time until you say "Cancel" or "Stop". You can also quit Smart Life by answering "Nothing" when it says "What can I do for you". Once you quit Smart Life, you need to invoke it again before you control smart devices through it.